## **ANSYS AIM 3D Static Force Computation - Geometry**

Author(s): Joshua Wallace & Steve Scampoli, ANSYS Inc.

Problem Specification

- 1. Pre-Analysis & Start-Up
- 2. Geometry
- 3. Physics Setup
- 4. Solution/Results

## **Geometry**

ANSYS AIM will then prompt for a geometry file. Download the geometry here and click Next. Select the coil geometry file and press Open. In the options section, check Compute force and then press Finish.

| Magnetics: Physics                                                                                                |
|----------------------------------------------------------------------------------------------------|
| Calculation type:<br>Static<br>Frequency response                                                                 |
| Physics coupling:<br>Solid heating due to electromagnetic effects<br>Electromagnetic effects due to solid heating |
| Options: ⑦<br>✓ Create surrounding region<br>✓ Compute inductance<br>✓ Compute force ←<br>Compute torque          |
| Typical settings and results will be defined automatically.<br>Back Finish                                        |

## Go to Step 3: Physics Setup

Go to all ANSYS AIM Learning Modules